# 将嗅探器跟踪转换为MPEG(视频)文件,可通 过VLC查看

#### 目录

<u>简介</u> <u>先决条件</u> <u>要求</u> <u>使用的组件</u> <u>背景信息</u> <u>问题:将嗅探器跟踪转换为MPEG并使用VLC查看</u> <u>解决方案</u> <u>在MPEG中转换数据包</u> <u>将MPEG跟踪转换为可视视频文件</u> 如何使用Wireshark打开任何MPEG视频?

# 简介

本文档介绍如何将包含MPEG流量的嗅探器跟踪转换为可通过VLC观看的视频。

# 先决条件

#### 要求

Cisco 建议您了解以下主题:

- Wireshark
- MPEG
- VLC

#### 使用的组件

本文档不限于特定的软件和硬件版本。

本文档中的信息都是基于特定实验室环境中的设备编写的。本文档中使用的所有设备最初均采用原 始(默认)配置。如果您的网络处于活动状态,请确保您了解所有命令的潜在影响。

#### 背景信息

在此特定情况下,数据包捕获在cBR8和RPHY之间进行,并转换为可通过VLC查看的视频流。

其目标不仅是喜欢在工作场所观看专业原因的视频,还要见证视频流中的质量问题,如像素化(宏 屏蔽或拼贴问题)。

### 问题:将嗅探器跟踪转换为MPEG并使用VLC查看

Wireshark可能无法自动将流量识别为MPEG流量,例如,如果流量被采用在电缆调制解调器终端系统(CMTS)和远程PHY设备(RPD)之间的链路上,它可能会将流量解码为UEPI:

|                                                                                                    |                                                              |                                                                         | 📮 Sh                                                                | ort_mpeg.pcap          |                                        |                                            |
|----------------------------------------------------------------------------------------------------|--------------------------------------------------------------|-------------------------------------------------------------------------|---------------------------------------------------------------------|------------------------|----------------------------------------|--------------------------------------------|
| 4 1 1 0                                                                                                    |                                                              | C 9 + +                                                                 | 8 7 4 EU                                                            | = Q Q Q I              | *                                      |                                            |
| Apply a display filte                                                                                                    |                                                              |                                                                         |                                                                     |                        | -                                      | T Expression +                             |
| No.                                                                                                    | Time                                                         | Source                                                                  | Destination                                                         | Protocol               | Length Info                            |                                            |
| THE .                                                                                                    | 1 0,000000                                                   | 10,243,192,82                                                           | 10,243,192,78                                                       | UEPI                   | 1358 UEPI-DIAG                         |                                            |
|                                                                                                    | 2 0.009388                                                   | 18,243,192,82                                                           | 10.243.192.78                                                       | UEPI                   | 1358 UEPI-DIAG                         |                                            |
|                                                                                                    | 3 0.047005                                                   | 10.243.192.82                                                           | 10.243.192.78                                                       | UEPI                   | 1358 UEPI-DIAG                         |                                            |
|                                                                                                    | 4 0.047022                                                   | 10.243.192.82                                                           | 10.243.192.78                                                       | UEPI                   | 1358 UEPI-DIAG                         |                                            |
|                                                                                                    | 5 0.077748                                                   | 10.243.192.82                                                           | 10.243.192.78                                                       | UEPI                   | 1358 UEPI-DIAG                         |                                            |
|                                                                                                    | 6 0.077890                                                   | 10.243.192.82                                                           | 10.243.192.78                                                       | UEPI                   | 1358 UEPI-DIAG                         |                                            |
|                                                                                                    | 7 0.082369                                                   | 10.243.192.82                                                           | 18.243.192.78                                                       | UEPI                   | 1358 UEPI-DIAG                         |                                            |
|                                                                                                    | 8 0.086907                                                   | 10.243.192.82                                                           | 10.243.192.78                                                       | UEPI                   | 1358 UEPI-DIAG                         |                                            |
|                                                                                                    | 9 0.091919                                                   | 10.243.192.82                                                           | 10.243.192.78                                                       | UEPI                   | 1358 UEPI-DIAG                         |                                            |
|                                                                                                    | 10 0.094112                                                  | 10.243.192.82                                                           | 10.243.192.78                                                       | UEPI                   | 1358 UEPI-DIAG                         |                                            |
|                                                                                                    | 11 0.09R878                                                  | 18.243.192.82                                                           | 18.243.192.78                                                       | UEPT                   | 1358 UEPT-DTAG                         |                                            |
| Frame 1: 1358 D<br>Ethernet II, Sr<br>Internet Protoc<br>PSP Header                                                                                                    | rytes on wire (10<br>rc: CiscoInc_11:3<br>rol Version 4, Sro | 864 D1(5), 1358 Dytes<br>6:13 (78:ba:f9:11:36:<br>c: 10.243.192.82, Dst | captured (10864 bits)<br>13), Dst: 00:27:90:0aid<br>: 10.243.192.78 | 12:12 (00:27:90:0a:d2: | f2)                                    |                                            |
|                                                                                                    |                                                              |                                                                         |                                                                     |                        |                                        |                                            |
| 0000 00 27 90 0a   0010 05 40 00 00   0010 05 40 00 00   0020 c0 4e 00 13   0030 3c c9 0e ac   0040 c3 6f 15 33   0050 056 0f 64 c2 a7   0070 f3 24 3a b1   0080 0c db c5 4e   0090 6c 48 75 62   0060 3f f1 5 3a   0050 6f 15 3a   0060 6f dc 2a 74   0050 6f dc 3a 11 25   0060 6f dc 2a 74   0016 076 f2 4a b1   0016 75 ea c4 | $\begin{array}{cccccccccccccccccccccccccccccccccccc$         | $\begin{array}{cccccccccccccccccccccccccccccccccccc$                    | .'x6E.<br>                                                          |                        |                                        |                                            |
| O 7 Short_more                                                                                                    |                                                              |                                                                         |                                                                     |                        | Packets: 70304 - Displayed: 70304 (10) | 0.0%) - Load time: 0:3.56 Profile: Default |

#### 解决方案

#### 在MPEG中转换数据包

步骤1.选择UEPI数据包,在数据包详细信息视图中右键点击PSP报头,然后点击解码为。

步骤2.在"当前"菜单下,在协议列表中选择UDP并单击"确定"。

您现在看到UDP数据包(Wireshark可能将其解码为任何其他UDP协议,具体取决于端口号,如果 您仍然看不到MPEG数据包,请继续下一步)。

步骤3.选择UDP数据包,右键单击协议报头,然后选择解**码为。** 

步骤4.在"当前"菜单下,在协议列表中选择MP2T,然后单击"确定"

之后,您将看到MPEG数据包,如图所示:

|                   |                                        |                        | 📮 Sho                   | rt_mpeg.pcap            |                                                |                                    |
|-------------------|----------------------------------------|------------------------|-------------------------|-------------------------|------------------------------------------------|------------------------------------|
| 1 1 2             | 🛛 🗖 🔁                                  | 🕹 ۹ 🍝 🔸                | 2 T 1 🗐 🛙               | 🗐 Q Q Q 🎹               |                                                |                                    |
| Apply a display 1 | filter <%/>                            |                        |                         |                         |                                                | Expression +                       |
| No.               | Time                                   | Source                 | Destination             | Protocol                | Length Info                                    |                                    |
| 1                 | 15 0.108201                            | 10.243.192.82          | 10.243.192.78           | MPEG TS                 | 1358 [MP2T fragment of a reass                 | embled packet]                     |
|                   | 16 0.108540                            | 10.243.192.82          | 10.243.192.78           | MPEG TS                 | 1358 NULL packet                               |                                    |
|                   | 17 0.112934                            | 10.243.192.82          | 10.243.192.78           | MPEG TS                 | 1358 NULL packet                               |                                    |
|                   | 18 0.115269                            | 10.243.192.82          | 10.243.192.78           | MPEG TS                 | 1358 [MP2T fragment of a reass                 | embled packet] Program _           |
|                   | 19 0.115706                            | 10.243.192.82          | 10.243.192.78           | MPEG TS                 | 1358 NULL packet                               |                                    |
|                   | 20 0.116250                            | 10.243.192.82          | 10.243.192.78           | MPEG TS                 | 1358 NULL packet                               |                                    |
|                   | 21 0.117028                            | 10.243.192.82          | 10.243.192.78           | MPEG TS                 | 1358 NULL packet                               |                                    |
|                   | 22 0.117624                            | 10.243.192.82          | 10.243.192.78           | MPEG TS                 | 1358 [MP2T fragment of a reass                 | embled packet]                     |
|                   | 23 0.119800                            | 10.243.192.82          | 10.243.192.78           | MPEG TS                 | 1358 NULL packet                               |                                    |
|                   | 24 0.120631                            | 10.243.192.82          | 10.243.192.78           | MPEG TS                 | 1358 NULL packet                               |                                    |
|                   | 25 8.121268                            | 18.243.192.82          | 18.243.192.78           | MPEG TS                 | 1358 NULL packet                               |                                    |
| > User Datagra    | m Protocol, Src Port                   | t: 19 (19), Dst Port:  | e (e)                   |                         |                                                |                                    |
| TSO/IEC 1381      | 8-1 PID=0x1fff CC=0                    |                        |                         |                         |                                                |                                    |
| ⊨ Header: 0;      | <471fff10                              |                        |                         |                         |                                                |                                    |
| v ISO/IEC 1381    | 8-1 PID=0x1fff CC=0                    |                        |                         |                         |                                                |                                    |
| ⊨ Header: 0)      | <471fff10                              |                        |                         |                         |                                                |                                    |
| v ISO/IEC 1381    | 8-1 PID=0x1fff CC=0                    |                        |                         |                         |                                                |                                    |
| ▹ Header: 0;      | <471fff10                              |                        |                         |                         |                                                |                                    |
| ISO/IEC 1381      | 8-1 PID=0x131 CC=6 :                   | skips=2                |                         |                         |                                                |                                    |
| ⊨ Header: 8)      | (47013116                              |                        |                         |                         |                                                |                                    |
| (MPEG2 PCF)       | R Analysis]                            |                        |                         |                         |                                                |                                    |
| ⊨ [Expert         | Info (Error/Malfor                     | ned): Detected 2 miss: | ing TS frames before th | is (last_cc:3 total sk: | ips:902 discontinuity:361)]                    |                                    |
| [TS Con           | tinuity Counter Skip                   | ps: 2]                 |                         |                         |                                                |                                    |
| [Some f           | rames dropped: 1]                      |                        |                         |                         |                                                |                                    |
| Reassembled       | in: 33                                 |                        |                         |                         |                                                |                                    |
| v ISO/IEC 1381    | 8-1 PID=@x0 CC=5                       |                        |                         |                         |                                                |                                    |
| ⊨ Header: 8x      | 47488815                               |                        |                         |                         |                                                |                                    |
| [MPEG2 PCF        | R Analysis]                            |                        |                         |                         |                                                |                                    |
| Pointer: 6        | )                                      |                        |                         |                         |                                                |                                    |
| 0000 88 27 98     | 0a d2 f2 78 ba f9                      | 11 36 13 08 00 45 80   | .'x6E.                  |                         |                                                |                                    |
| 0010 05 40 00     | 00 40 00 fd 73 e1                      | 43 0a f3 c0 52 0a f3   | .@@s .CR                |                         |                                                |                                    |
| 0020 c0 4e 00     | 13 00 00 40 00 30                      | 93 47 1f ff 10 da 01   | .N@. 0.G                |                         |                                                |                                    |
| 0030 60 57 60     | 17 40 C9 07 40 00<br>89 b4 36 f9 b1 07 | 22 12 12 14 42 b4 82   | 6 3 P                   |                         |                                                |                                    |
| 0050 d8 ac db     | ee 97 92 8e 9c d1                      | 99 d9 db d7 7a 4b fd   |                         |                         |                                                |                                    |
| 0060 27 51 24     | 11 68 6d f1 63 2e                      | 66 26 24 28 85 68 85   | '0\$.hm.c .f&\$(.h.     |                         |                                                |                                    |
| 0070 b1 5d b7     | dd 2f 24 1d 39 a3                      | 33 b3 b7 ac f4 97 fa   | .1/\$.9 .3              |                         |                                                |                                    |
| 0080 4e a2 48     | 22 d0 db e2 c6 5c                      | cc 4c 48 51 8b d8 8b   | N.H" \.LHQ              |                         |                                                |                                    |
| 0090 62 bb 6f     | ba 5e 48 3a 73 46                      | 67 67 6f 5d e8 2f f4   | b.o.^H:s Fggo]./.       |                         |                                                |                                    |
| 0000 90 44 98     | 45 81 07 C5 8C 09<br>74 bc 98 74 86 8c | 90 90 90 az 1/ a0 10   | v t t                   |                         |                                                |                                    |
| 00c0 3a 89 20     | 8b 43 6f 8b 19 73                      | 31 31 21 44 2e 40 2d   | :Co s11!D.@-            |                         |                                                |                                    |
| 0 7 that are      |                                        |                        |                         |                         | Barbara 20204 - Disclosed 20204 (100 off) - 1  | and Kime (0.0.200) Depline Defects |
| - snort_mp        | e                                      |                        |                         |                         | Packets: 70304 - Displayed: 70304 (100.0%) - D | Protie: 012.739 Protie: Detault    |

为了将数据包正确解码为MPEG,您可以观看以下视频:

#### 将MPEG跟踪转换为可视视频文件

步骤1.安装LUA MPEG DUMP Wireshark插件,可从以下位置获得:mpeg\_dump.lua。

对于MAC OS用户,可以在上述链接的页面下载名为mpeg\_packets\_dump.lua的插件,并将其移动 到路径中:/Applications/Wireshark.app/Contents/Resources/share/wireshark。

在同一文件夹中,在名为init.lua的文件末尾附加一行<dofile("mpeg\_packets\_dump.lua")>。

步骤2.您现在必须在Wireshark中看到新项目,导航至"工具">"转储MPEG TS数据包",如图所示:

| Tools | Help              |
|-------|-------------------|
| Dum   | p MPEG TS Packets |
| Lua   | ► ]               |

选择它,然后输入文件名,如果只想提取流的某些部分(例如,如果流包含多个PID),最终输入 过滤器。

这将创建一个.ts文件,可通过VLC作为视频流查看:

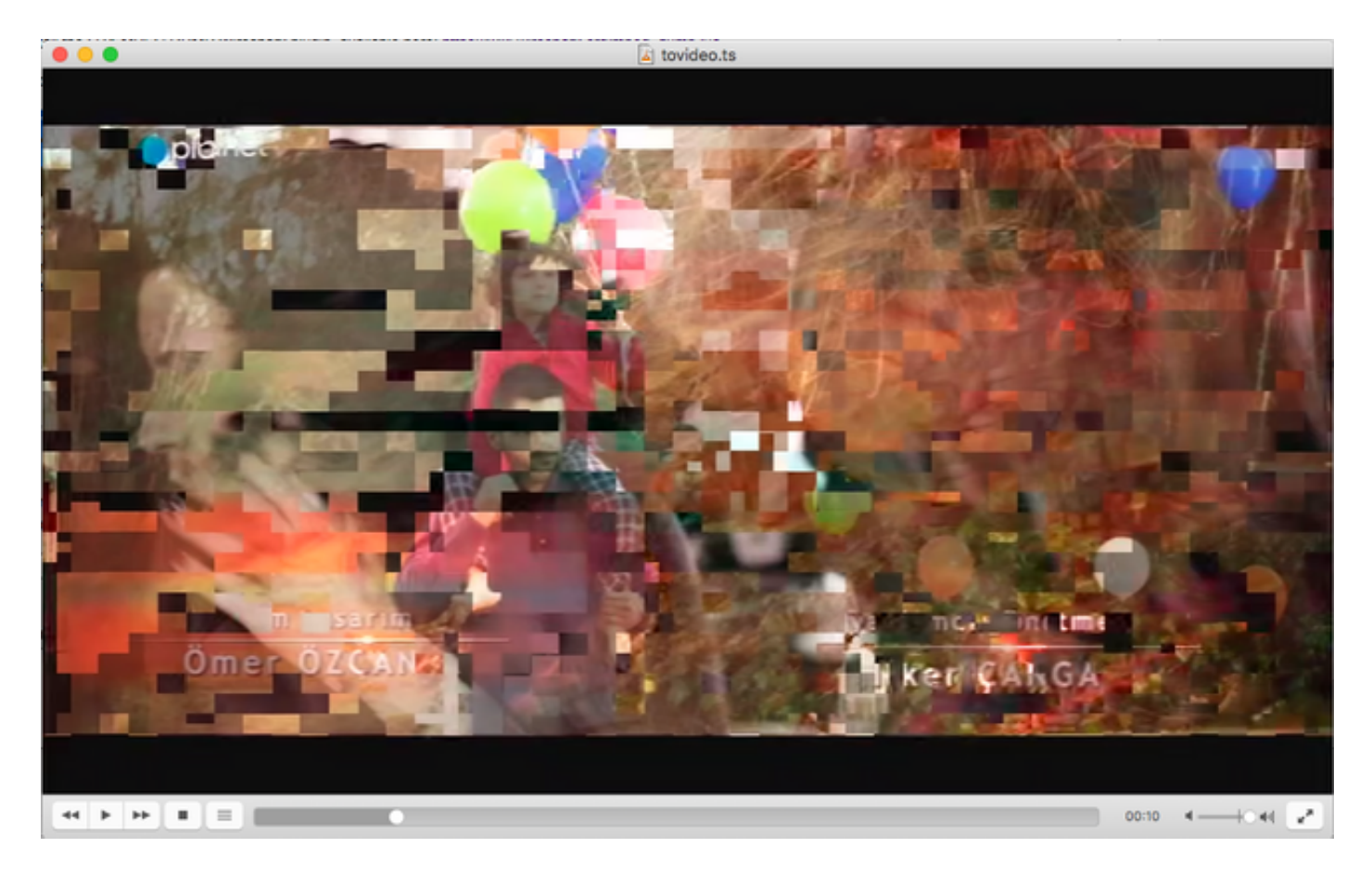

此图像故意显示视频拼贴,以显示此过程如何确实有助于发现视频流问题。

### 如何使用Wireshark打开任何MPEG视频?

作为副主题,Wireshark支持任何MPEG视频文件并正确显示MPEG数据包(当然,不包含任何IP报 头,因为本地文件中没有任何IP报头):

|                                                                                                    | tovideo.ts   | _                                           |   |  |  |  |  |
|----------------------------------------------------------------------------------------------------|--------------|---------------------------------------------|---|--|--|--|--|
| 📕 📕 🖉 🔘 🔲 🗋 🗙 🙆 🥄 🦛 🏓 🔜 🖌 👤 🛄                                                                                                    | 📃 0, 0, 0, 🖞 | L                                           |   |  |  |  |  |
| Apply a display filter <%/>                                                                                                    |              | Expression                                  | + |  |  |  |  |
| No. Time Source Destination                                                                                                    | Protocol     | Length Info                                 | _ |  |  |  |  |
| 6 0.003778518                                                                                                    | MPEG TS      | 188 [MP2T fragment of a reassembled packet] |   |  |  |  |  |
| 7 0.004534222                                                                                                    | MPEG TS      | 188 (MP2T fragment of a reassembled packet) |   |  |  |  |  |
| 8 0.005289925                                                                                                    | MPEG TS      | 188 [MP2T fragment of a reassembled packet] |   |  |  |  |  |
| 9 0.006045629                                                                                                    | MPEG TS      | 188 [MP2T fragment of a reassembled packet] |   |  |  |  |  |
| 10 0.006801333                                                                                                    | MPEG TS      | 188 [MP2T fragment of a reassembled packet] |   |  |  |  |  |
| 11 0.007557037                                                                                                    | MPEG TS      | 188 [MP2T fragment of a reassembled packet] |   |  |  |  |  |
| 12 0.008312740                                                                                                    | MPEG TS      | 188 (MP2T fragment of a reassembled packet) |   |  |  |  |  |
| 13 0.009068444                                                                                                    | MPEG TS      | 188 [MP2T fragment of a reassembled packet] |   |  |  |  |  |
| 14 0.009824148                                                                                                    | MPEG TS      | 188 Program Association Table (PAT)         |   |  |  |  |  |
| 15 0.010579851                                                                                                    | MPEG TS      | 188 [MP2T fragment of a reassembled packet] |   |  |  |  |  |
| 16. 0.011335555                                                                                                    | MPEG TS      | 188 [MP2T fragment of a reassembled packet] | _ |  |  |  |  |
| ▷ Frame 14: 188 bytes on wire (1584 bits), 188 bytes captured (1584 bits)                                                                                                    |              |                                             |   |  |  |  |  |
| ▶ ISO/IEC 13818-1 PID=0x0 CC=4                                                                                                    |              |                                             |   |  |  |  |  |
| v MPEG2 Program Association Table                                                                                                    |              |                                             |   |  |  |  |  |
| Table ID: Program Association Table (PAT) (0x00)                                                                                                    |              |                                             |   |  |  |  |  |
| 1 = Syntax indicator: 1                                                                                                    |              |                                             |   |  |  |  |  |
| .011 = Reserved: 0x0003                                                                                                    |              |                                             |   |  |  |  |  |
| 0000 0001 0001 = Length: 17                                                                                                    |              |                                             |   |  |  |  |  |
| Transport Stream ID: 0xa8a0                                                                                                    |              |                                             |   |  |  |  |  |
| 11 = Reserved: 0x03                                                                                                    |              |                                             |   |  |  |  |  |
| 11 101. = Version Number: 0x1d                                                                                                    |              |                                             |   |  |  |  |  |
|                                                                                                    |              |                                             |   |  |  |  |  |
| Section Number: 0                                                                                                    |              |                                             |   |  |  |  |  |
| Lat Series Number 0                                                                                                    |              |                                             |   |  |  |  |  |
| Last actual memory of                                                                                                    |              |                                             |   |  |  |  |  |
| P Program 0x0000 -> PTD 0x0100<br>Droman 0x0000 -> PTD 0x0100                                                                                                    |              |                                             |   |  |  |  |  |
| P Program execute Provide Country Country Coun |              |                                             |   |  |  |  |  |
| v Stuffina                                                                                                    |              |                                             |   |  |  |  |  |
| Stuffing: ffffffffffffffffffffffffffffffffffff                                                                                                    |              |                                             |   |  |  |  |  |
| 0000 47 40 00 14 00 00 b0 11 a8 a0 fb 00 00 00 0a c1 G0                                                                                                    |              |                                             | - |  |  |  |  |
| 0010 30 00 0c e1 b0 86 ce 7a 92 ff ff ff ff ff ff ff ffz                                                                                                    |              |                                             |   |  |  |  |  |
| 0020 ff ff ff ff ff ff ff ff ff ff ff ff ff                                                                                                    |              |                                             |   |  |  |  |  |
| eese ff ff ff ff ff ff ff ff ff ff ff ff ff                                                                                                    |              |                                             |   |  |  |  |  |
|                                                                                                    |              |                                             |   |  |  |  |  |
| DOGD . ff ff ff ff ff ff ff ff ff ff ff ff f                                                                                                    |              |                                             |   |  |  |  |  |
| 0070 ff ff ff ff ff ff ff ff ff ff ff ff ff                                                                                                    |              |                                             |   |  |  |  |  |
| 0000 ff ff ff ff ff ff ff ff ff ff ff ff                                                                                                    |              |                                             |   |  |  |  |  |
| 0000 ff ff ff ff ff ff ff ff ff ff ff ff                                                                                                    |              |                                             |   |  |  |  |  |
| BOBB ff ff ff ff ff ff ff ff ff ff ff ff f                                                                                                    |              |                                             |   |  |  |  |  |
|                                                                                                    |              |                                             |   |  |  |  |  |
| A 7 miles                                                                                                    |              | B                                           | - |  |  |  |  |

如果要确保源视频文件正确,这非常有用。如果源视频文件包含CC错误,此处没有幻数,则可能一 直存在CC错误。

此外,如果您只能使用DVB-C USB转换器接收视频,它可捕获MPEG数据包并允许将视频流存储为 文件,则此功能也非常有用。然后,您可以使用wireshark重新打开它,以确保其正确。